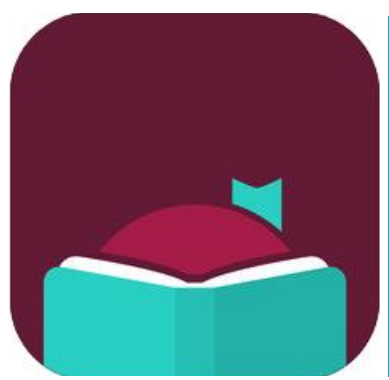

# Libby, by OverDrive

### eBooks, eAudiobooks

#### INSTALL

Install the free Libby, by OverDrive app from your preferred app store.

#### LOGIN

Open the Libby app. Follow the instructions on finding Salt Lake County Library Services. Enter your library card number and pin. At the bottom, use the middle menu icon = to manage your libraries or get "Help & Support."

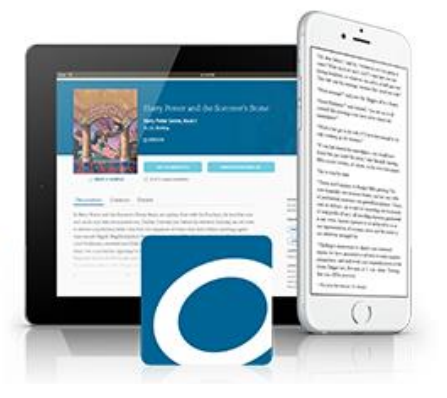

#### **BROWSE & SEARCH**

You may click on the search icon,  $\bigcirc$  on the bottom left, to search by title or author. Once you enter your search term, you

may change your "Preferences" or "Refine" in the middle of the screen to narrow your search results. To browse the library's collection use the middle of the screen to narrow your search eResources.

#### **BORROW OR HOLD**

Below the book cover it will let you know if the item is an eAudiobook with **n** and by listing the audio length. If it is blank, the item is an eBook. Click on the book cover to "Borrow," if the item is available, or "Place Hold," if the item is currently unavailable. More information may be found here including, a book summary, series order (if applicable), tags, similar lists, and a star rating. The yellow and blue icon **n** tells you the expected wait time for your hold.

#### **READ OR LISTEN**

To access and download your borrowed items, review holds, and find tags, use the see along the bottom. Download by clicking the cloud icon • to the right of the book cover. To read or listen to downloaded titles, click on "Loans" at the top left. Tap on the cover you want to access. Select "Manage Loan" and "Return Early" as needed. Choose "Actions" to change automatic download rules. Pro Tip: Only the active button will be in color.

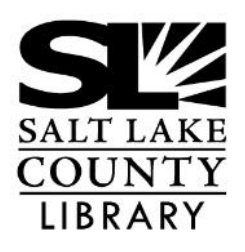

#### thecountylibrary.org/DigitalLibrary

All apps for the Library and eMaterials:

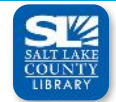

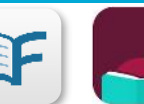

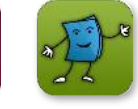

Salt Lake County Library

Flipster v eMagazines Libby, by Tumb OverDrive eB

Tumblebooks eBooks

# Libby, by OverDrive

## eBooks, eAudiobooks

#### **Libby App Visual Guide**

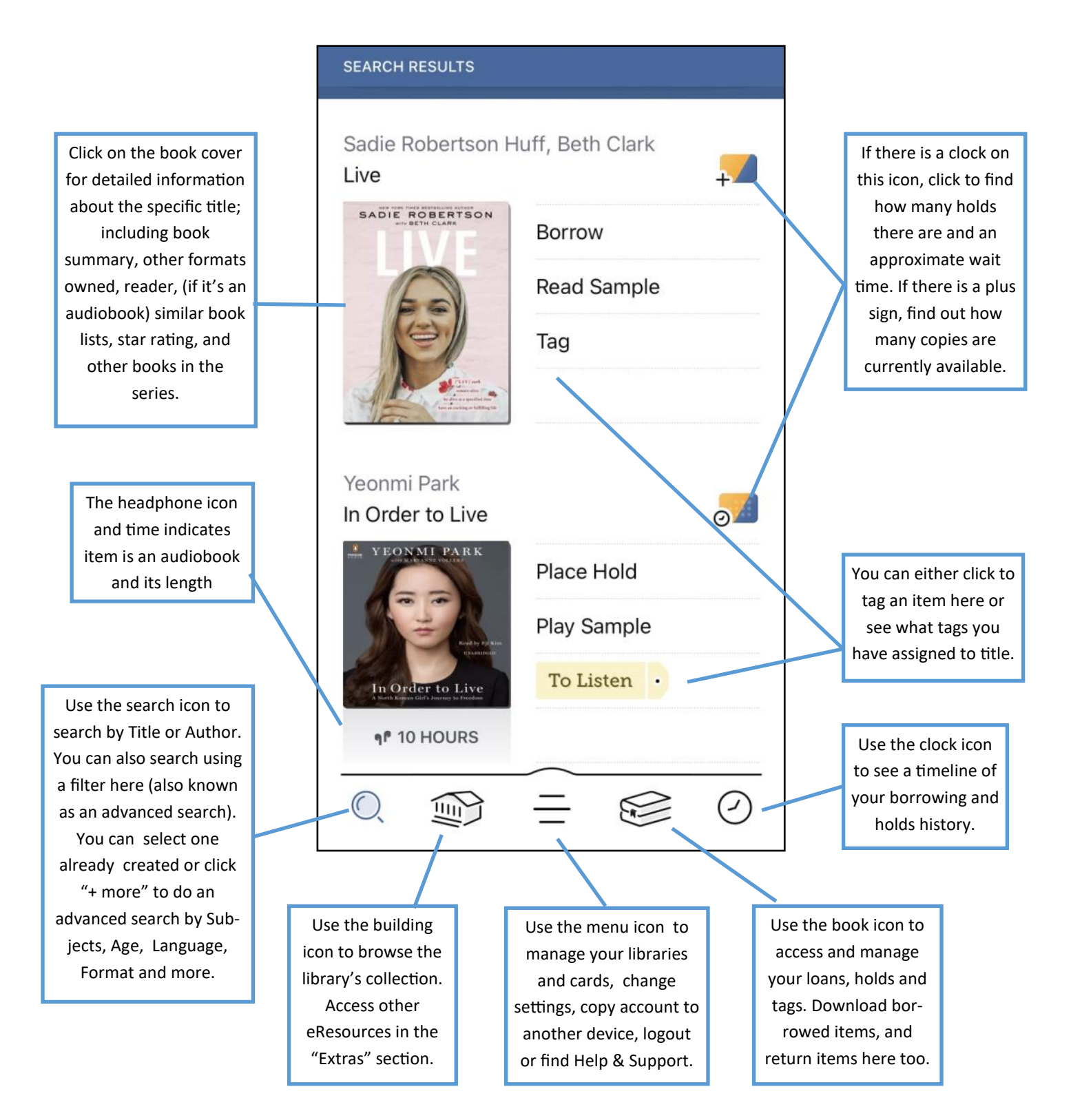

There may be slight variations depending on which type of device you are using, however the icons will be the same.